การเปลี่ยน User ที่ใช้ในเครื่องคอมพิวเตอร์ให้เป็นภาษาอังกฤษ

1. เข้าไปที่ Control Panel

| 🖻 Control Panel                                                          |                                                                                                    |                                                                                                    |        |
|--------------------------------------------------------------------------|----------------------------------------------------------------------------------------------------|----------------------------------------------------------------------------------------------------|--------|
| <u>File E</u> dit <u>V</u> iew F <u>a</u> vorites <u>T</u> ools <u>H</u> | elp                                                                                                    |                                                                                                    | A      |
| 🕞 Back 👻 🕥 🕐 Search 🎼 Folders 🔛 🛛 🔞 Folder Sync                          |                                                                                                    |                                                                                                    |        |
| Address 🚱 Control Panel                                                  |                                                                                                    |                                                                                                    | 💙 🔁 Go |
| See Also<br>Windows Update<br>Help and Support                           | Accessibility Options<br>Add Hardware<br>Add or Remove Programs<br>Administrative Tools<br>Automatic Updates<br>Date and Time<br>Display<br>Flash Player<br>Folder Options<br>Fonts<br>Game Controllers<br>Intel(R) GMA Driver<br>Internet Options<br>Java<br>Keyboard<br>Mail<br>Mouse<br>Nero BurnRights<br>Network Connections<br>Network Setup Wizard<br>Phone and Modem Options<br>Power Options<br>Printers and Faxes<br>QuickTime | <ul> <li>Regional and Language Options</li> <li>Scanners and Cameras</li> <li>Scheduled Tasks</li> <li>Security Center</li> <li>Sounds and Audio Devices</li> <li>Speech</li> <li>System</li> <li>Taskbar and Start Menu</li> <li>User Accounts</li> <li>Windows CardSpace</li> <li>Windows Firewall</li> <li>Wireless Network Setup Wizard</li> </ul> |        |
| 37 objects                                                               |                                                                                                    |                                                                                                    |        |

2. ดับเบิ้ลคลิกที่ User Accounts

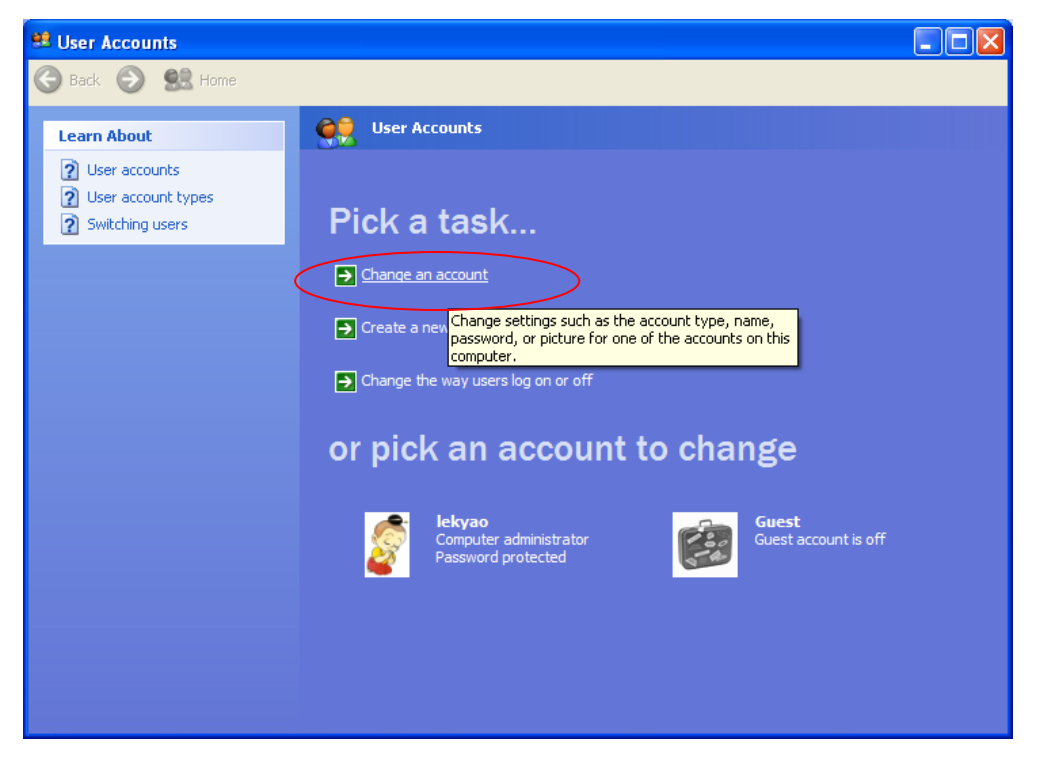

3. เลือก Change an account

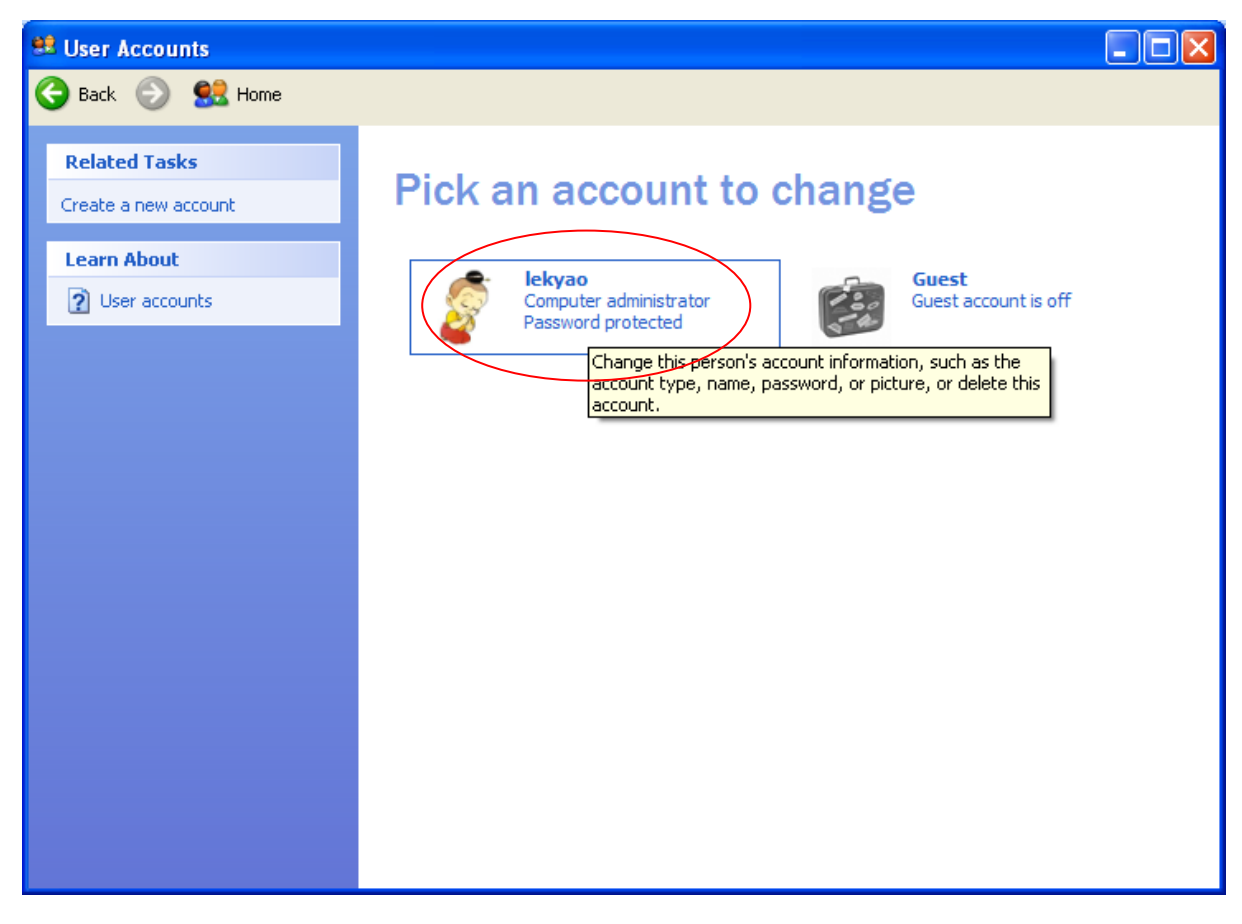

4. เลือก Account ที่ต้องการแก้ไข

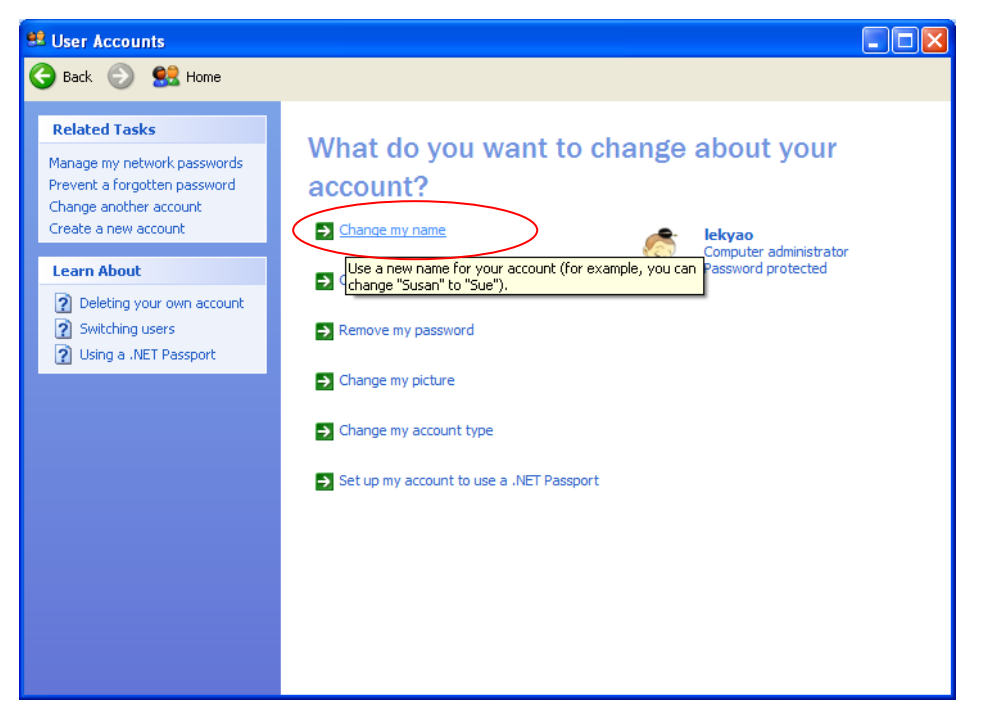

5. เลือก Change my name

| 😫 User Accounts |                                                                                                    |
|-----------------|----------------------------------------------------------------------------------------------------|
| Ġ Back 💿 甓 Home |                                                                                                    |
|                 | Decide a case of a case of a case o |
|                 |                                                                                                    |
|                 |                                                                                                    |

- 6. พิมพ์ชื่อภาษาอังกฤษ
- 7. จากนั้นกดปุ่ม Change name